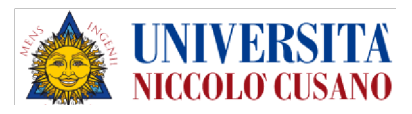

### CAREER DAY UNICUSANO

## VIRTUAL CAREERDAY 2020 UNICUSANO

# Istruzioni per partecipare al Career Day UNICUSANO

Utente

Ottobre 2020

Versione 1.1

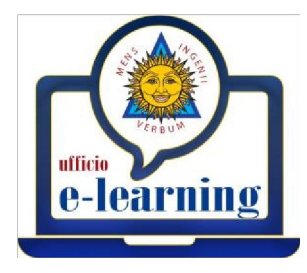

Università degli studi Niccolò Cusano - Istituita con D.M. 10/05/06 G.U. n. 140 Supp. Ord. n. 151 del 19/06/2006

Indice

1. Istruzioni per partecipare al Career Day UNICUSANO ...... - 3 -

#### 1. Istruzioni per partecipare al Career Day UNICUSANO

Gentilissima/o, con questo manuale si intende illustrare la modalità con cui potrà partecipare al **PRIMO CAREER DAY VIRTUALE** con diretta televisiva e radiofonica, promosso e organizzato dall'**Università Niccolò Cusano**.

Per accedere è sufficiente avere un dispositivo con connessione internet (anche Mobile), purché fornito di Webcam e Microfono funzionanti [consigliato un PC fisso/notebook e l'utilizzo del browser GOOGLE CHROME – **ATTENZIONE**: Nel caso si intenda utilizzare un computer APPLE, in fondo a questa guida viene inserito ad appendice, un piccolo tutorial su come impostare dispositivi con MACOS].

Verrà ammesso ad una stanza virtuale che rappresenta lo STAND dell'Azienda da lei selezionata. Potrà entrare in contatto con personale preparato a rispondere a tutte le domande riguardanti la Società.

Qualora fosse interessato ad un breve scambio privato, rispettando la coda generatasi nella stanza, potrà essere invitato in una seconda stanza virtuale dedicata ad un colloquio in cui sarà possibile parlare in esclusiva con il personale presente.

Per accedere ai vari STAND, non deve far altro che collegarsi all'indirizzo <u>https://www.unicusano.com/accesso-career-day/</u> e visualizzare le Aziende che saranno presenti l'8 ottobre all'EVENTO.

Una volta individuata la Società per cui intende prendere informazioni o alla quale sottoporre il suo Curriculum Vitae, dovrà cliccare sul logo corrispondente.

Verrà rimandato ad una pagina di registrazione come da figura seguente.

Sarà sufficiente inserire la propria email e cliccare su "Avanti" [Faccia attenzione all'indirizzo email digitato]

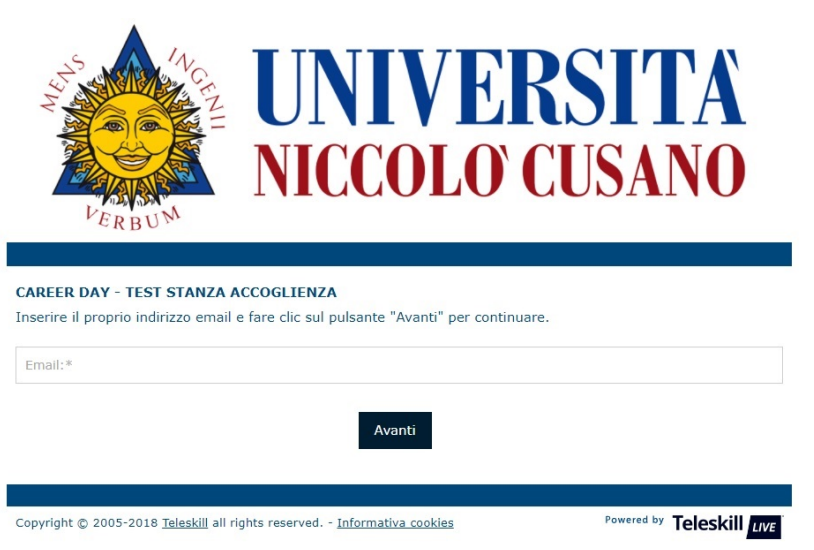

Le verrà chiesto di inserire Nome e Cognome per proseguire, dovrà inoltre spuntare la casella in basso per l'accettazione delle condizioni sulla Privacy.

| <b>UNIVERSITA</b>                                                                                                    |
|----------------------------------------------------------------------------------------------------|
| <b>NICCOLO CUSANO</b>                                                                                                    |
| CAREER DAY - TEST STANZA ACCOGLIENZA                                                                                                    |
| Per completare la registrazione è necessario inserire i dati richiesti e accettare l'autorizzazione al trattamento dei dati personali (i campi contrassegnati dal simbolo * sono obbligatori). |
| '@unicusano.it                                                                                                    |
| Nome:*                                                                                                    |
| Cognome:*                                                                                                    |
| INFORMATIVA EX ART. 13 DEL REGOLAMENTO UE 2016/679                                                                                                    |
| L'organizzatore del webinar in qualità di Titolare, la informa che i dati sono trattati nel rispetto dei principi e delle norme dettate dal 🔹                                                  |
| Accetto i termini dell'autorizzazione al trattamento dei dati personali                                                                                                    |
| Invia la richiesta di registrazione                                                                                                    |
| Copyright © 2005-2018 Teleskill all rights reserved Informativa cookles Powered by Teleskill ure                                                                                               |

Una volta inseriti i dati e spuntata la casella Privacy, potrà cliccare su 'INVIA LA RICHIESTA DI REGISTRAZIONE".

Un messaggio le confermerà che la registrazione è completata e una mail è stata inviata al suo indirizzo di posta elettronica.

Verifichi l'avvenuta ricezione dell'email dall'indirizzo <u>no-reply@learning-services.it</u>, controlli anche la cartella SPAM nell'eventualità sia stata individuata come mail pericolosa.

ATTENZIONE: Tutte le comunicazioni sono sicure, all'interno del corpo del messaggio è presente un unico link per raggiungere la pagina richiesta.

Clicchi sul link presente nella mail o copi l'indirizzo nella barra degli indirizzi del suo Browser e prema invio: partirà la procedura per l'accesso alle aule virtuali dell'Università Niccolò Cusano.

**Nota**: in caso di presenza di proxy (**Reti aziendali**) è consigliabile contattare il proprio amministratore di sistema per l'apertura del **firewall/proxy** della porta 1935 o 80 su protocollo RTMP verso e dà i seguenti DNS: <u>fms1.teleskill.it</u>, <u>fms2.teleskill.it</u>. **Verifica dei requisiti minimi di accesso al sistema**: dalla videata **"Teleskill Live**" è possibile effettuare la verifica dei requisiti minimi di sistema.

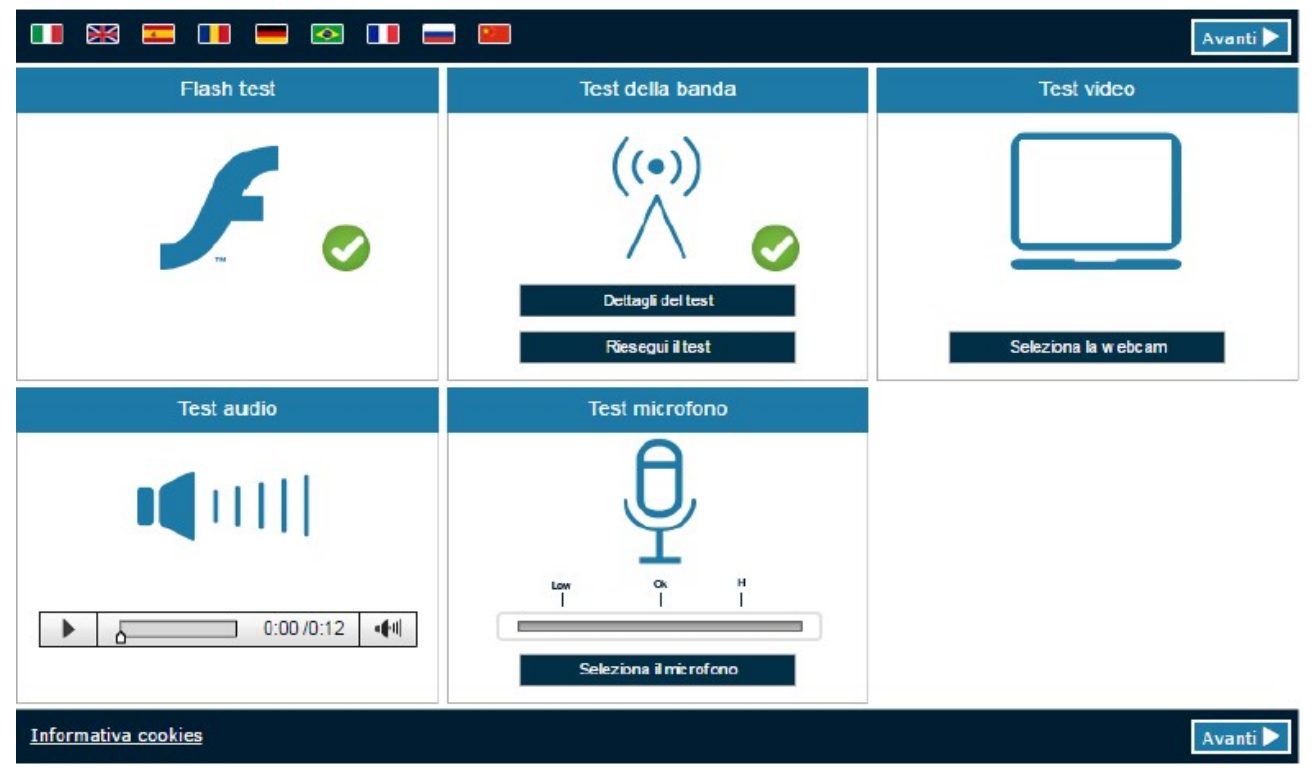

Il sistema verifica la presenza dei componenti necessari all'attivazione dell'aula virtuale, ossia:

- Presenza del flash player installato;
- Selezione e Corretto funzionamento della webcam;
- Corretto funzionamento delle casse/cuffie
- □ Selezione e corretto funzionamento del microfono.

In questa fase è quindi possibile effettuare i **controlli del funzionamento** ottimale degli apparati Hardware necessari per partecipare alla videoconferenza.

Sempre in questa fase, se risulta assente, è possibile installare il flash player [**SI RIMANDA ALLA GUIDA IN APPENDICE PER UTENTI CON DISPOSITIVO MAC OS**].

#### Impostazione della Webcam:

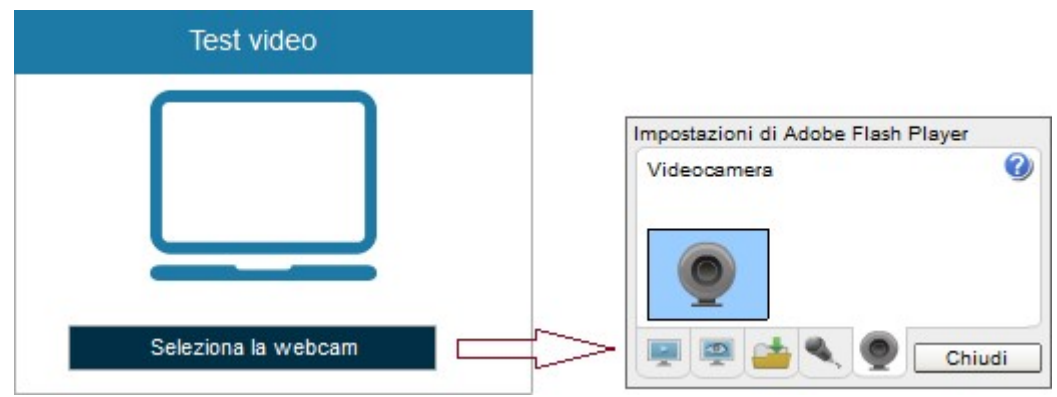

#### Impostazione del Microfono:

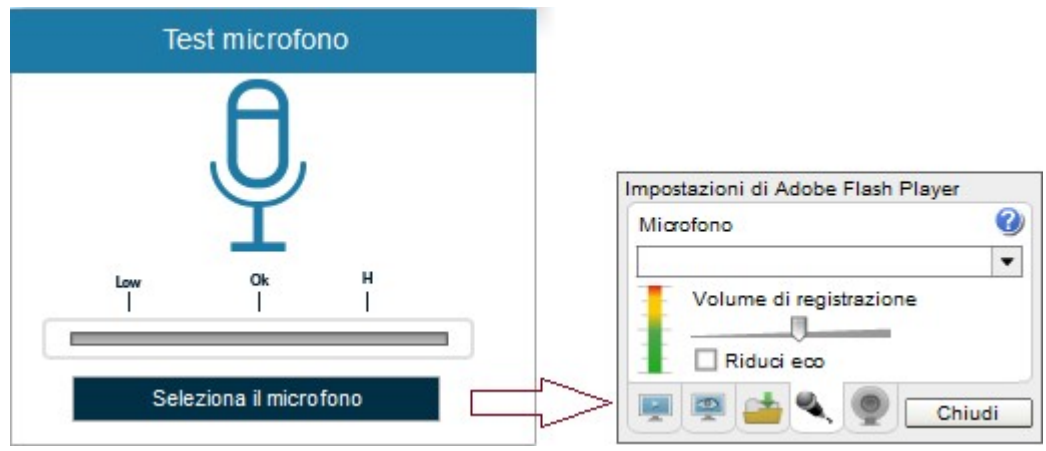

Regolazione del volume:

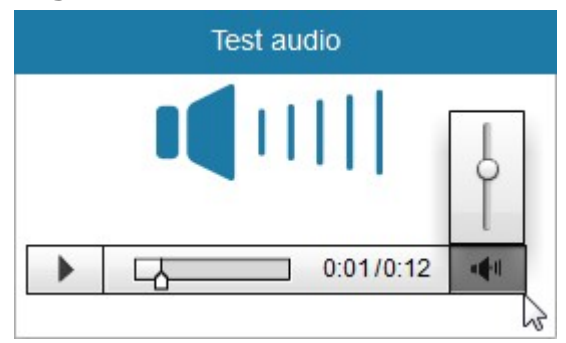

**Requisiti minimi di Hardware e Software**: per un corretto accesso al servizio di videoconferenza occorre adeguare sia l'Hardware che il Software ai seguenti requisiti minimi.

#### Sistema Windows

- 2.4GHz x86-compatibile
- Microsoft® Windows® XP (32-bit), Windows Vista®, Windows 7, Windows 8, Windows 10
- Internet Explorer 8.0, Mozilla Firefox 10.0, Google Chrome, Opera 11, Microsoft Edge
- 1GB di RAM; 128MB di memoria grafica
- Adobe Flash Player 11.1. Il plugin Adobe Flash Player deve essere attivo, abilitato e correttamente funzionante sullo specifico browser utilizzato per tutti i siti/domini da cui viene erogato il servizio.
- Preferenze browser: CSS abilitato, Javascript abilitato, Cookies abilitato □ Webcam, microfono, cuffie/casse

#### Sistema Mac OS

- Intel CoreTM Duo 1.83GHz
- Mac OS X v10.9.5 o superiore
- Safari 5.0, Mozilla Firefox 10.0, Google Chrome, Opera 11
- 1GB di RAM; 128MB di memoria grafica

- Adobe Flash Player 11.1. Il plugin Adobe Flash Player deve essere attivo, abilitato e correttamente funzionante sullo specifico browser utilizzato per tutti i siti/domini da cui viene erogato il servizio.

**N.B.=** \* **Adobe Flash Player 11.1**. Per verificare la dotazione della versione 11.1 di Adobe Flash Player o successive basta cliccare sul seguente link:

http://helpx.adobe.com/it/flash-player.html

Nel caso non dispongano della suddetta versione è sufficiente seguire i passi suggeriti dallo stesso link per realizzare il "**download**" della versione 11.4 e riavviare il computer.

Webcam, Cuffie e/o Casse e microfono sono necessari (componenti di presenza obbligatoria) per interagire in audio/video con la commissione esaminatrice.

#### Accesso all'Aula

All'accesso all'aula virtuale sono effettuati dei controlli preliminari di navigazione, ovvero viene controllato dal software la presenza o meno dei **plug-in** necessari alla fruizione della videoconferenza. In particolare, verifica la presenza del player "**Adobe Flash Player**" e, nel caso non sia presente, visualizza la maschera di figura.

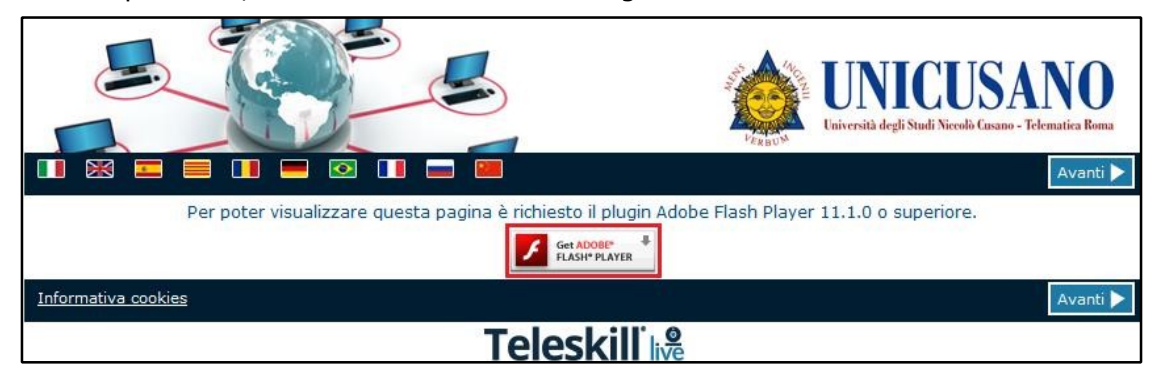

Da questa maschera è possibile scaricare e installare il Player mancante.

Al login all'aula virtuale, dopo i controlli preliminari, viene visualizzato un messaggio di accesso alla videocamera e al microfono del pc.

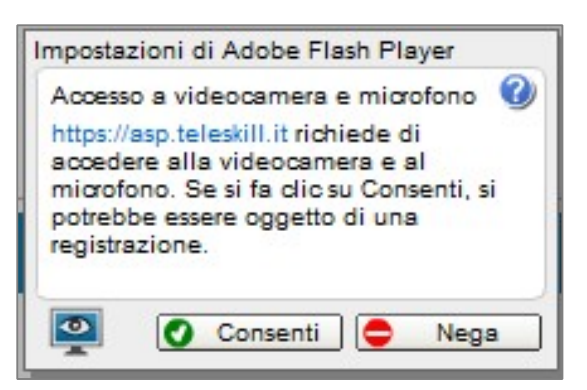

Per continuare l'accesso all'aula virtuale è necessario cliccare su "**Consenti**", in caso contrario non sarà possibile essere visti o sentiti all'interno della stanza virtuale e sarà necessario ripetere tutta la procedura.

Scelto l'hardware, per passare alla maschera successiva utilizzare uno dei due pulsanti "Avanti" posti al lato destro della maschera stessa.

Il software effettua la connessione al server mostrando la finestra di figura.

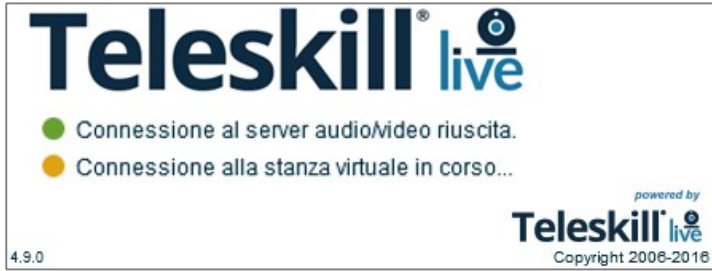

Appena gli indicatori si colorano entrambi di **verde** il sistema, in automatico, connette l'utente all'aula virtuale.

**Nota**: l'accesso all'aula virtuale è possibile solo nel caso in cui la stanza è stata "**Aperta**" quindi solo il giorno del CAREER DAY agli orari indicati.

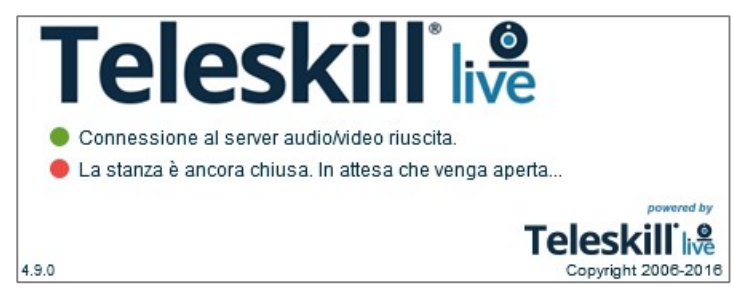

Una volta ricevuto il consenso per accedere alla stanza vi si aprirà una seconda finestra come nella seguente immagine:

| 🕄 test - Google Chrome          |                                                                                                  | -      |         | ×       |
|---------------------------------|--------------------------------------------------------------------------------------------------|--------|---------|---------|
| asp.teleskill.it/tvclive-4-6/tv | clive.asp?s=slbac8tult5r55evnu2g7oi03u33caterb6zgr060is853hrr9msvmhz2ti56542f8pe0n5d61mndgdet5tg | pg2ete | h76ho   | *       |
| 🗘 Strumenti 🔻 Status 🗌          |                                                                                                  | Т      | eleskil | live    |
| Audio - Video                   | Teleskill ive                                                                                    |        |         |         |
| P Fie<br>│ Nome Dim. │          | E Chat                                                                                           |        |         | ہ<br>لہ |
|                                 |                                                                                                  |        |         |         |

Presentatevi in chat. E, qualora foste interessati, potrete cliccare sull'icona a forma di omino con

la mano alzata per richiedere di parlare con il responsabile presente per l'Azienda e mettervi in fila.

L'azienda potrà aver inserito materiale scaricabile nel riquadro File. Nel riquadro Audio-Video invece potrete vedere il personale collegato quando si abiliterà.

Potrete essere contattati tramite chat privata dal personale per essere invitati nella stanza per un colloquio privato. Il link che vi verrà inviato tramite chat privata sarà "DIRETTO" alla stanza, non ci sarà ulteriore necessità di registrarsi.

Per eventuali problematiche o aspetti poco chiari in questo manuale o nell'Appendice a seguire, potrete contattare l'ufficio E-elarning dell'UNICUSANO all'indirizzo <u>elearning@unicusano.it</u>

Università degli studi Niccolò Cusano - Istituita con D.M. 10/05/06 G.U. n. 140 Supp. Ord. n. 151 del 19/06/2006 - 10

Università degli studi Niccolò Cusano - Istituita con D.M. 10/05/06 G.U. n. 140 Supp. Ord. n. 151 del 19/06/2006 - 11

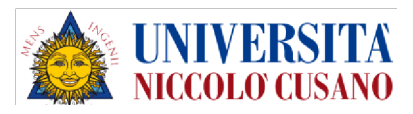

### CAREER DAY UNICUSANO

# VIRTUAL CAREERDAY 2020 UNICUSANO

# Istruzioni per partecipare al Career Day UNICUSANO

### **APPENDICE MAC OS**

Ottobre 2020

Versione 1.1

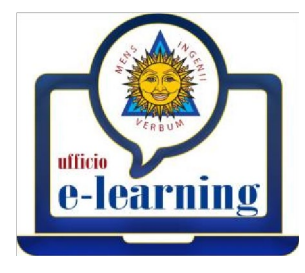

Università degli studi Niccolò Cusano - Istituita con D.M. 10/05/06 G.U. n. 140 Supp. Ord. n. 151 del 19/06/2006

Indice

| Prima di iniziare                                 | 114 |
|---------------------------------------------------|-----|
| Come abilitare Adobe FlashPlayer da Google Chrome | 16  |
| Come accedere alla videoconferenza                | 18  |

### 1. <u>Prima di iniziare</u>

- Assicurarsi di installare correttamente Google Chrome. Da Safari è sufficiente scrivere sulla barra di ricerca Google: Google Chrome e proseguire con le indicazioni che vengono visualizzate a video. È consigliato, una volta completata con successo la procedura di installazione, riavviare sempre il dispositivo. Potete trovare qui il link diretto per scaricare Google Chrome: https://www.google.com/intl/it/chrome/
- 2) Assicurarsi di installare correttamente Adobe FlashPlayer. Da Safari è sufficiente scrivere sulla barra di ricerca Google: Adobe FlashPlayer e proseguire con le indicazioni che vengono visualizzate a video.

È consigliato, una volta completata con successo la procedura di installazione, riavviare sempre il dispositivo.

Potete trovare qui il link diretto per scaricare Flasplayer: https://get.adobe.com/it/flashplayer/

Una volta scaricato Flash Player è necessario recarsi sulle Preferenze di sistema e controllare che l'Applicazione sia presente, come di seguito riportato:

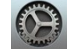

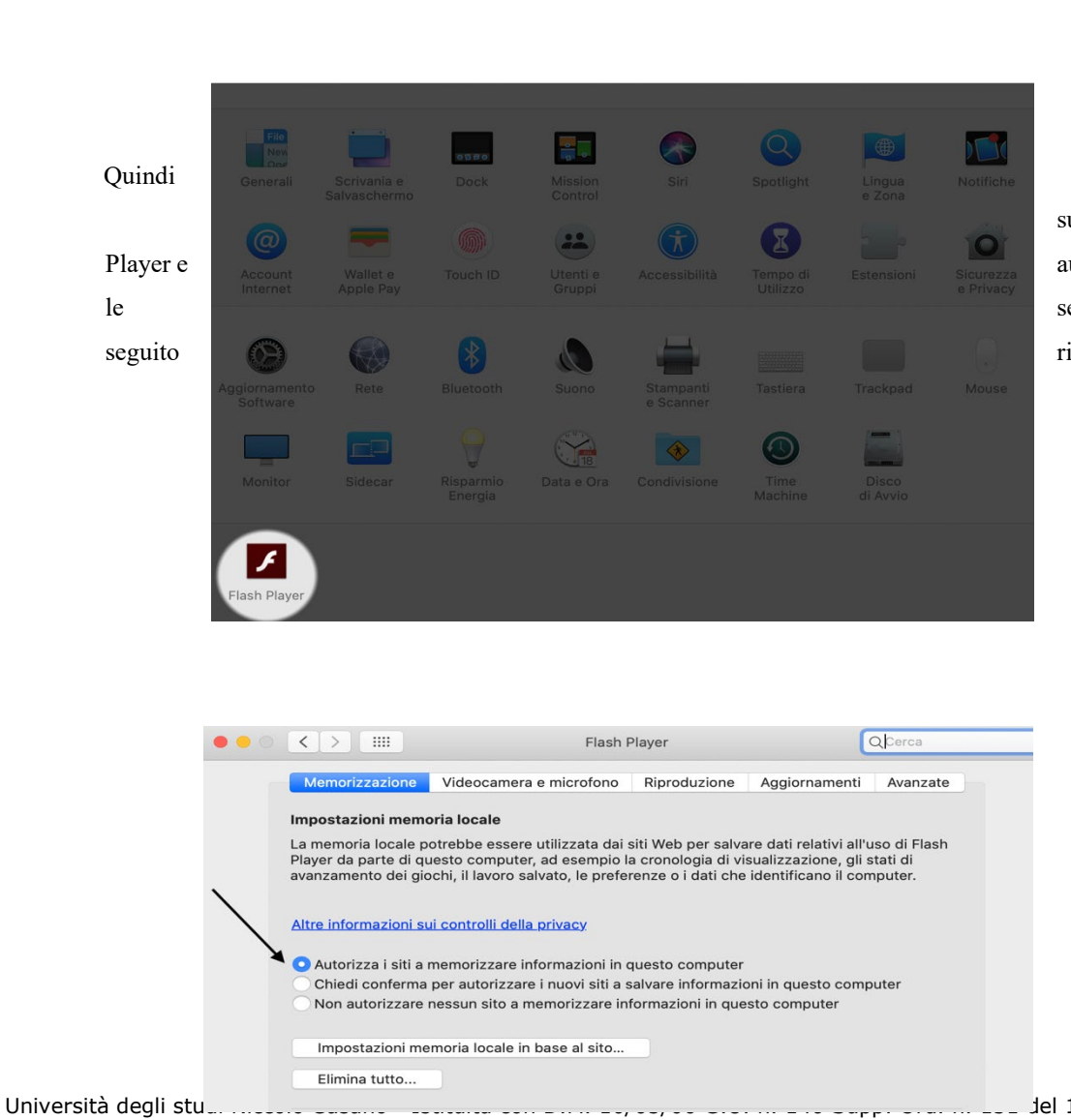

Preferenze di Sistema

Q adobe

0

••• • • • •

cliccare sull'icona Flash autorizzare tutte sezioni, di riportate:

\_

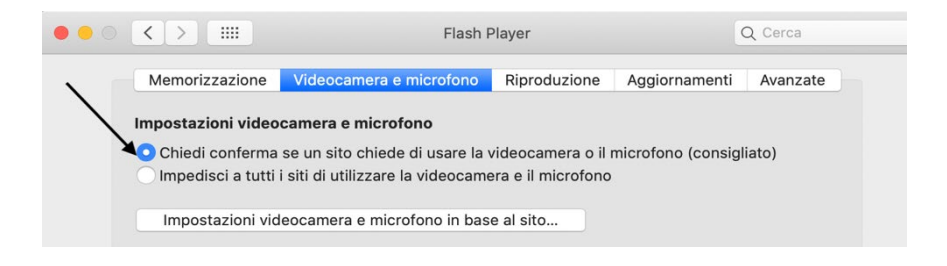

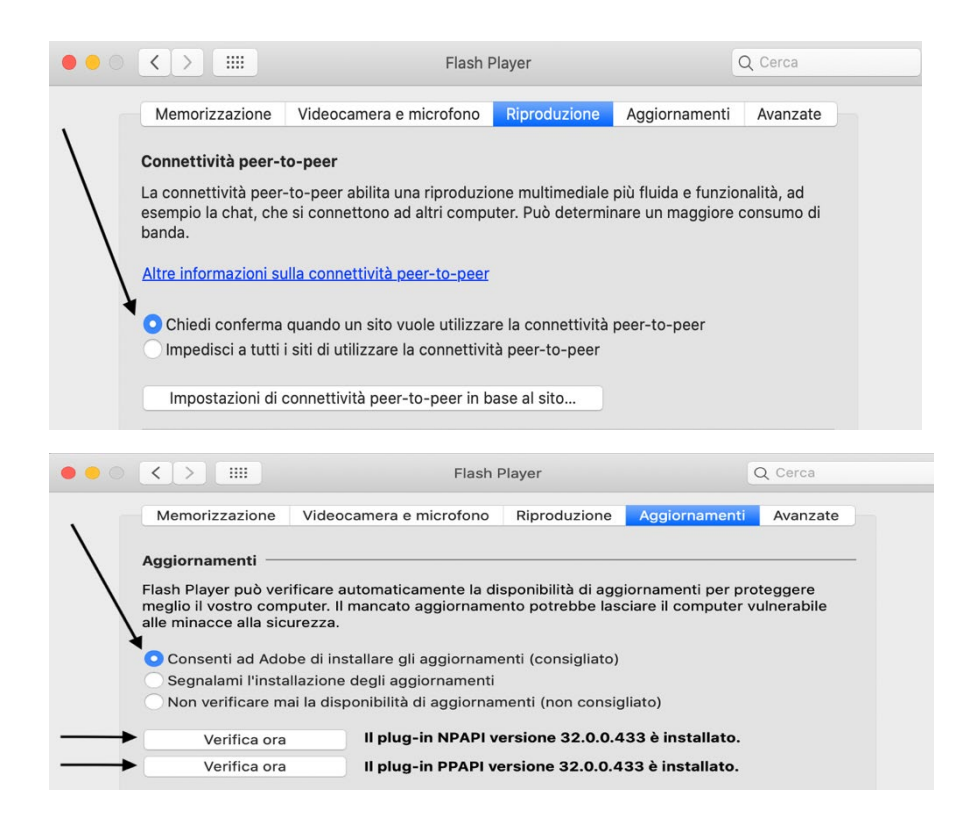

Dalla sezione Aggiornamenti è possibile controllare direttamente tramite il pulsante Verifica ora di avere l'ultima versione aggiornata.

Università degli studi Niccolò Cusano - Istituita con D.M. 10/05/06 G.U. n. 140 Supp. Ord. n. 151 del 19/06/2006 - 16

### 2. <u>Come abilitare Adobe FlashPlayer da Google Chrome</u>

Una volta seguiti questi passaggi preliminari è necessario abilitare FlashPlayer accedendo da Chrome, seguendo i seguenti passaggi.

1) Cliccare sui **3 puntini verticali** in alto a destra:

| Nuova scheda × +                                                                            |                                      |                                               |
|---------------------------------------------------------------------------------------------|--------------------------------------|-----------------------------------------------|
| $\leftarrow \rightarrow \ \mathbf{C}  \mathbf{G}  \mathbf{Cerca su Google o digita un URL}$ |                                      | 立 卷 寿                                         |
|                                                                                             |                                      |                                               |
|                                                                                             |                                      | Gmail Impergini                               |
|                                                                                             |                                      |                                               |
|                                                                                             |                                      |                                               |
|                                                                                             |                                      |                                               |
|                                                                                             |                                      |                                               |
|                                                                                             |                                      |                                               |
|                                                                                             | Coogle                               |                                               |
|                                                                                             |                                      |                                               |
|                                                                                             |                                      |                                               |
|                                                                                             | Q. Cerca con Google o digita un URL  |                                               |
|                                                                                             |                                      |                                               |
|                                                                                             |                                      |                                               |
|                                                                                             | (*) 👝 +                              |                                               |
|                                                                                             | Metis Web Store Anniunci scor        |                                               |
|                                                                                             | mena men andre reggeorigi Bellar     |                                               |
|                                                                                             |                                      |                                               |
|                                                                                             |                                      |                                               |
|                                                                                             |                                      |                                               |
|                                                                                             |                                      |                                               |
|                                                                                             |                                      |                                               |
|                                                                                             |                                      |                                               |
|                                                                                             |                                      |                                               |
|                                                                                             |                                      |                                               |
| va scheda × +                                                                               |                                      |                                               |
| - C C Cares su Coogle o digita un LIPI                                                      |                                      | ~                                             |
| -> C Cerca su Google o digita di ORL                                                        |                                      | N IS NO                                       |
|                                                                                             |                                      | Nuova scheda 1                                |
|                                                                                             |                                      | Nuova finestra                                |
|                                                                                             |                                      | Nuova finestra di navigazione in incognito 03 |
|                                                                                             |                                      | Cronologia                                    |
|                                                                                             |                                      | Download V                                    |
|                                                                                             |                                      | Preferiti                                     |
|                                                                                             |                                      | Zoom - 100% +                                 |
|                                                                                             | oogie                                | Stampa                                        |
|                                                                                             |                                      | Trasmetti                                     |
|                                                                                             |                                      | Trova                                         |
|                                                                                             | 🔍 Cerca con Google o digita un URL 🌙 | Altri strumenti                               |
|                                                                                             |                                      | Modifica Taglia Copia Inc                     |
|                                                                                             |                                      | Impostazioni                                  |
|                                                                                             | )                                    | Guida 🖌                                       |
|                                                                                             |                                      |                                               |
|                                                                                             | Metis Web Store Aggiungi scor        | /                                             |
|                                                                                             |                                      | /                                             |
|                                                                                             |                                      | /                                             |
|                                                                                             |                                      | /                                             |
|                                                                                             |                                      | /                                             |
|                                                                                             |                                      | /                                             |
|                                                                                             |                                      | /                                             |
|                                                                                             |                                      | /                                             |
|                                                                                             |                                      | /                                             |
|                                                                                             |                                      | /                                             |
|                                                                                             |                                      | /                                             |
|                                                                                             |                                      |                                               |
|                                                                                             |                                      | Personalizza                                  |
|                                                                                             |                                      |                                               |

2) Successivamente cliccare su Impostazioni:

3) Da Impostazioni cliccare dal menù sulla sinistra su Privacy e Sicurezza:

| ← → C                                                    | //settings/privacy                                                                                           |                                            | ☆ @ ★ ⊖ : |
|----------------------------------------------------------|----------------------------------------------------------------------------------------------------|--------------------------------------------|-----------|
| Impostazioni                                             |                                                                                                    |                                            |           |
| Tu e Google     Compliazione automatica                  | Privacy e sicurezza                                                                                          |                                            |           |
| Controllo di sicurezza                                   | Cancella dati di navigazione     Cancella i cookie e la cronologia di navigazione, svu                       | ota la cache e altro                       |           |
| <ul> <li>Privacy e sicurezza</li> <li>Aspetto</li> </ul> | Cookie e altri dati dei siti<br>I cookie sono consentiti                                                     | ÷                                          |           |
| Q Motore di ricerca                                      | Sicurezza<br>Impostazioni di Navigazione sicura (protezione da s<br>sicurezza                                | iti pericolosi) e altre impostazioni di    |           |
| () All'avvio<br>Avanzate ~                               | Impostazioni sito<br>莽 Consente di stabilire quali informazioni possono es<br>videocamera, popup e non solo) | tere usate e mostrate dai siti (posizione, |           |
| Estensioni                                               | Aspetto                                                                                                    |                                            |           |
| Informazioni su Chrome                                   | Temi<br>Apri Chrome Web Store                                                                                |                                            |           |
|                                                          | Mostra pulsante Home<br>Disattivato                                                                          |                                            |           |
|                                                          | Mostra barra dei Preferiti                                                                                   | 0                                          |           |
|                                                          | Dimensioni carattere                                                                                         | Medie (consigliate) 👻                      |           |
|                                                          | Personalizza caratteri                                                                                       | *                                          |           |
|                                                          | Zoom delle pagine                                                                                            | 100% 👻                                     |           |

4) Poi su Impostazioni Sito:

| Impostazioni                                                                                                    |                                                                                                    |  |  |  |
|----------------------------------------------------------------------------------------------------|----------------------------------------------------------------------------------------------------|--|--|--|
| Tu e Boogle Compilazione automatica Controllo di sicurezza Controllo di sicurezza Aperto Aperto Aperto Motore di ricenca Browser predefinito U All'avvio Avanzate * | Tu e Google Tutta linelligenza Google in Chrome Engrase performatizas Chrone as their disposable Engrase performatizas Chrone as their disposable Engrase performatizas de line disposable Engrase performation Engrase performation Engrase per |  |  |  |
| istensioni 🗾                                                                                                    | Compliazione automatica                                                                                                    |  |  |  |

5) Scorrendo fino in fondo alla pagina cliccare sulla voce Flash:

| <ul> <li>Impostazioni - Impostazioni sili ×</li> <li>← → C</li></ul>                                                                                                    | settings/content                                                                                                    | Ŕ | 19 | њ. е | 91 |
|----------------------------------------------------------------------------------------------------|----------------------------------------------------------------------------------------------------|---|----|------|----|
| Impostazioni                                                                                                    |                                                                                                    |   |    |      |    |
| Tu e Google Competitione automatica Commetition di sicurezza Commetition di sicurezza Commetition di sicurezza Commetitione di ricerca Commetitione Commetitione | Closed particle de accedere  Keine de la construire de la construire de l |   |    |      |    |
| Estensioni [2]<br>Informazioni su Chrome                                                                                                    | JavaGript<br>JavaGript<br>Check prima<br>Check prima<br>Motors tubo                                                                                                    |   |    |      |    |
|                                                                                                    | Popuja a reindritizzamenti                                                                                                    |   |    |      |    |

6) Spuntare sulla voce **Chiedi prima**, assicurandosi che la barra sia di colore azzurro con il pallino rivolto verso destra. Inoltre, controllare che sulla sezione **Blocca** non sia presente alcun indirizzo URL:

| ¢ Impostazioni - Flash × +     ← → C ⊗ Chrome   chrome://se                                                                                                    | tlings/content/flash                                                                                                    | ± 63 ★ 69 : |
|----------------------------------------------------------------------------------------------------|----------------------------------------------------------------------------------------------------|-------------|
| Impostazioni                                                                                                    | Q Cerca nelle impostazioni                                                                                                    |             |
| Tu e Google Compilazione automatice Compilazione automatice Compilazione auto | <ul> <li>← Flash</li> <li>Corea</li> <li>Le impostazioni Plash rimarranno memorizzate fino all'usota da Chrome.</li> <li>Chiedi prima</li> <li>Biocea</li> <li>Messun sito aggiunto</li> <li>Nessun sito aggiunto</li> </ul> |             |

Adesso che il vostro dispositivo è aggiornato e potete accedere alla videoconferenza.

### 3. <u>Come accedere alla videoconferenza</u>

Per accedere alla videoconferenza, seguite le indicazioni riportate nel manuale principale.